วิธีการกำหนดสมุดคะแนน และ ระดับคะแนน

อาจารย์จะต้องกำหนดสมุดคะแนน และ ระดับคะแนน ในระบบ SISA ก่อนที่จะใส่คะแนนเก็บและ คะแนนสอบของแต่ละวิชาในภาคการศึกษานั้นๆ โดยใช้ Username ของแต่ละคณะ เพื่อเข้าไปกำหนด สมุดคะแนนและระดับคะแนนของแต่ละหลักสูตร

| Username | Password     | คณะ                        |
|----------|--------------|----------------------------|
| ntcfoa01 | foa123456789 | คณะบริหารธุรกิจ            |
| ntclaw02 | law123456789 | คณะนิติศาสตร์และรัฐศาสตร์  |
| ntcph03  | ph123456789  | คณะสหเวชศาสตร์             |
| ntcedu04 | edu123456789 | คณะศึกษาศาสตร์             |
| ntcfst05 | fst123456789 | คณะวิทยาศาสตร์และเทคโนโลยี |

## ขั้นตอนที่ 1 การกำหนดสมุดคะแนน

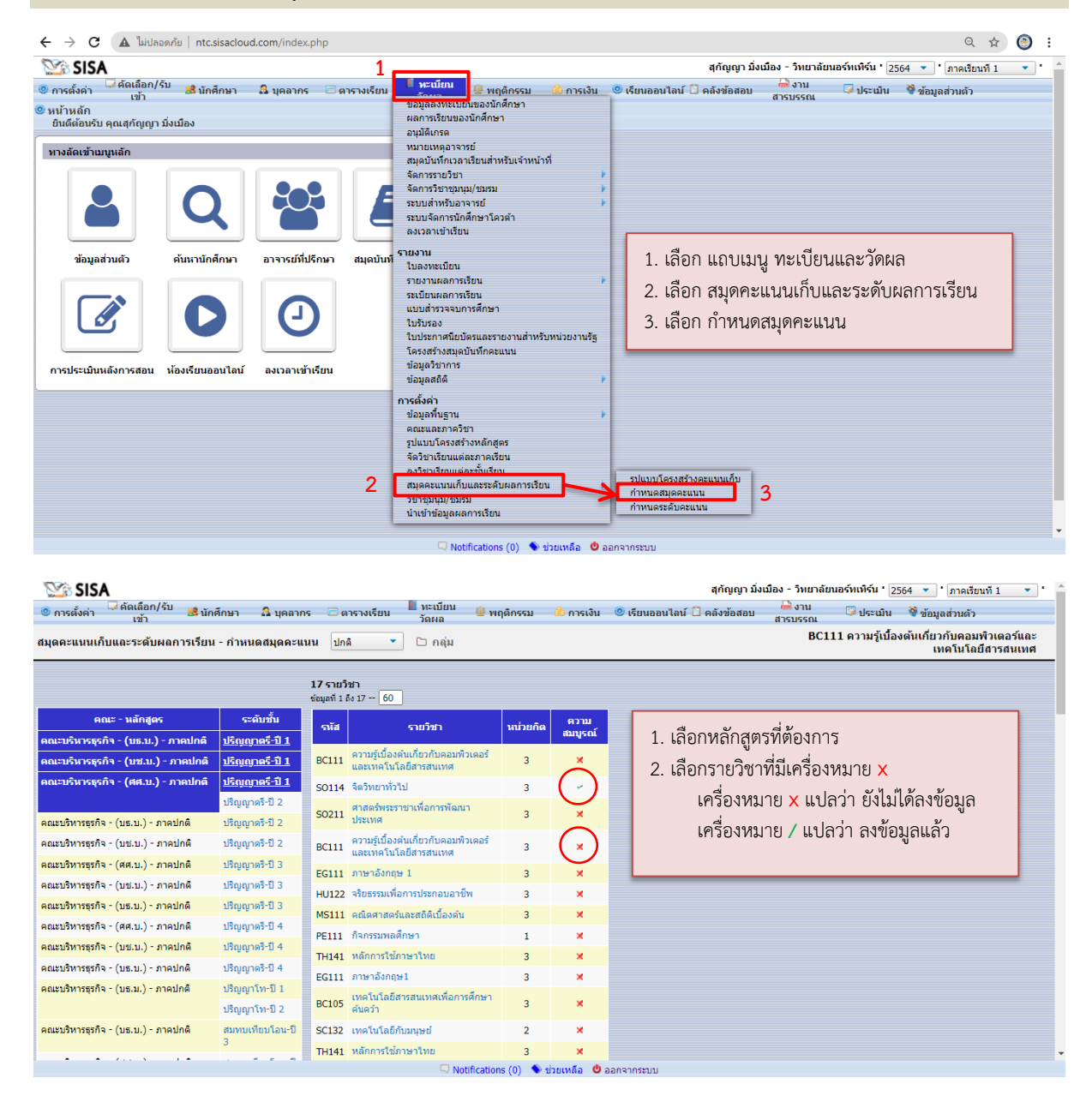

| No.                            | 🥸 SISA สูกัญญา มิ่งเมือง - วิทยาลัยนอร์ทเพิร์น ' 2564 💌 ' ภาคเรียนพี 1 💌 ' |           |                 |                                      |                                                                |              |                |           |               |                                 |                                        |           |                 |                       |
|--------------------------------|----------------------------------------------------------------------------|-----------|-----------------|--------------------------------------|----------------------------------------------------------------|--------------|----------------|-----------|---------------|---------------------------------|----------------------------------------|-----------|-----------------|-----------------------|
| 🙁 การ                          | ตั้งค่า 🔍 คัดเลือก/รับ 😹 นักศึ <i>เ</i><br>เข้า                            | רעו 🚨     | บุคลากร 📼       | ดารางเรีย                            | น 📕 ทะเบียน<br>วัดผล                                           | 🌵 พฤติกรร    | ม 🧀 การ        | เงิน 🥥 เ  | รียนออนไลน์ 📋 | คลังข้อสอบ                      | 🚔 งาน<br>สารบรรณ                       | 😺 ประเม็น | 💱 ข้อมูลส่วนตัว |                       |
| <b>←</b> ศะ                    | <b>เดคะแนนเก็บและระดับผลการเร</b> ี                                        | ยน - กำหน | เดสมุดคะแนเ     | A N/A                                |                                                                | • c          | เพิ่ม 🗅 ก      | ลุ่ม 🖺 บั | นทึก 🗇 ล้าง   |                                 |                                        |           | BA121 การบัต    | บูชีขั้นดัน           |
| <b>17 ราย</b> ?<br>ข้อมูลที่ 1 | ชา<br>ถึง 17 60                                                            |           |                 | 20:20:<br>20:40:<br>30:30:<br>30:40: | :60 (ทุกสาขา)<br>:40 (บัญขึ)<br>:40 (ทุกสาขา)<br>:30 (ทุกสาขา) |              |                |           | ภายใน ภา      | ายนอก                           |                                        |           |                 | )                     |
| รหัส                           | รายวิชา                                                                    | หน่วยกิด  | ความ<br>สมบูรณ์ | <sup>vie</sup> 40:30:<br>40:40:      | 30 (ทุกสาขา+บัญชี)<br>20 (สหกิจ)                               |              |                |           |               |                                 |                                        |           |                 |                       |
| BC111                          | ดวามรู้เบื้องต้นเกี่ยวกับคอมพิวเตอร์<br>และเทคโนโลยีสารสนเทศ               | 3         | ×               | 50:20:<br>60:20:<br>80:0:2           | 30 (ดปท)<br>20 (พลศึกษา)<br>20 (พลศึกษา)                       | ĭa           |                | คะแบบ     | วันที่อนุมัติ |                                 |                                        | ตัวเลือก  |                 | การ<br>เรียง<br>สำดับ |
| S0114                          | จิตวิทยาทั่วไป                                                             | 3         | -               |                                      |                                                                |              |                |           |               |                                 |                                        |           |                 | ~                     |
| S0211                          | ศาสตร์พระราชาเพื่อการพัฒนา<br>ประเทศ                                       | 3         | ×               | + [                                  | th<br>en                                                       |              |                |           | dd-mm-yyyy    | • [Intern<br>• □ Stu<br>• □ใช้อ | าลl KPI<br>dent Invisible<br>เอกรายงาน |           | •               |                       |
| BC111                          | ความรู้เบื้องดันเกี่ยวกับคอมพิวเตอร์<br>และเทคโนโลยีสารสนเทศ               | 3         | ×               |                                      |                                                                |              |                |           |               | • N/A                           |                                        |           | •               |                       |
| EG111                          | ภาษาอังกฤษ 1                                                               | 3         | ×               |                                      |                                                                | รวม 0 รายการ |                |           |               |                                 |                                        |           |                 |                       |
| HU122                          | จริยธรรมเพื่อการประกอบอาชีพ                                                | 3         | ×               |                                      |                                                                |              |                |           |               |                                 |                                        |           |                 |                       |
| MS111                          | คณิตศาสตร์และสถิติเบื้องต้น                                                | 3         | ×               |                                      |                                                                |              |                |           |               |                                 |                                        |           |                 |                       |
| PE111                          | กิจกรรมพลศึกษา                                                             | 1         | ×               |                                      | -<br>-<br>-                                                    | <b>a</b> 3   | , <sub>1</sub> | ะ         |               |                                 |                                        |           |                 |                       |
| TH141                          | หลักการใช้ภาษาไทย                                                          | 3         | ×               | 1.                                   | เมื่อเลือกราย                                                  | ยวชาแล       | ว จะปร         | ากฏดง     | เภาพ          |                                 |                                        |           |                 |                       |
| EG111                          | ภาษาอังกฤษ1                                                                | 3         | ×               | 2                                    | ให้คลิก ช่อง                                                   | N/A ด้า      | ามาาม แล       | เะเลือก   | าราในบบคะ     | ะแนนเก็า                        |                                        |           |                 |                       |
| BC105                          | เทคโนโลยีสารสนเทศเพื่อการศึกษา<br>คันคว้า                                  | 3         | ×               | 3 กดบันทึก                           |                                                                |              |                |           |               |                                 |                                        |           |                 |                       |
| SC132                          | เทคโนโลยีกับมนุษย์                                                         | 2         | ×               |                                      |                                                                |              |                | _         |               |                                 |                                        |           |                 |                       |
| TH141                          | หลักการใช้ภาษาไทย                                                          | 3         | ×               |                                      |                                                                |              |                |           |               |                                 |                                        |           |                 |                       |
|                                |                                                                            |           |                 |                                      | 🔍 Notif                                                        | ications (0) | 🔦 ช่วยเหลือ    | 😃 ออกจา   | กระบบ         |                                 |                                        |           |                 |                       |

## SISA 😪

| V3                                      | 🍱 SISA สุกัญญา มิ่งเมือง - วิทยาลัยมอร์หเห็จน • [2564 👻 • [ภายเรียนที่ 1 🔍 • 🖕                                    |          |                 |        |             |                                      |          |                |                                                                       |                      |                       |   |  |
|-----------------------------------------|----------------------------------------------------------------------------------------------------|----------|-----------------|--------|-------------|--------------------------------------|----------|----------------|-----------------------------------------------------------------------|----------------------|-----------------------|---|--|
| 🙁 การเ                                  | งั้งค่า 🖵 คัดเลือก/รับ 🥵 นักศึก<br>เข้า                                                                           | าษา 🗛 เ  | บุคลากร 🗉       | ดาราง  | มเรียน      | 🎚 ทะเบียน 🤨 พฤติกรรม 🍈 การเ<br>วัดผล | เงิน 🔘 เ | เรียนออนไลน์ 🗋 | คลังข้อสอบ 🚔 งาน 🖓 ประ                                                | เมิน 🕅 ข้อมูลส่วนตัว |                       |   |  |
| ← สม                                    | ่ะ สมุดตะแนนเก็บและระดับผลการเรียน - กำหนดสมุดตะแนน N/A 🔹 © เพิ่ม 🗅 กลุ่ม 🖺 บันทึก 🏛 ถ้าง 🛛 BA121 การบัญชีขึ้นดัน |          |                 |        |             |                                      |          |                |                                                                       |                      |                       |   |  |
| <b>17 รายวิ</b><br>ข้อมูลที่ 1 <i>ใ</i> | 7 รายวิชา<br>มุตร์ 1 ถึง 17 ~ 60                                                                                  |          |                 |        |             |                                      |          |                |                                                                       |                      |                       |   |  |
| รหัส                                    | รายวิชา                                                                                                    | หน่วยกิด | ความ<br>สมบูรณ์ | ข้อมูล | ที่ 1 ถึง 4 | 60                                   |          |                |                                                                       |                      |                       |   |  |
| BC111                                   | ความรู้เบื้องต้นเกี่ยวกับคอมพิวเตอร์<br>และเทคโนโลยีสารสนเทศ                                                      | 3        | ×               |        | รหัส        | หัวข้อ                               | คะแบบ    | วันที่อนุบัติ  | ตัวเลือก                                                              |                      | การ<br>เรียง<br>สำดับ |   |  |
| S0114                                   | จิตวิทยาทั่วไป                                                                                                    | 3        | 1               |        |             |                                      |          |                | Internal KPI                                                          |                      |                       |   |  |
| S0211                                   | ศาสตร์พระราชาเพื่อการพัฒนา<br>ประเทศ                                                                              | 3        | ×               | -      | 1           | คะแนนเก็บ                            | 20       | dd-mm-yyyy     | <ul> <li>Student Invisible</li> <li>□triansie</li> <li>N/A</li> </ul> |                      | 1                     |   |  |
| BC111                                   | ความรู้เบื้องต้นเกี่ยวกับคอมพิวเตอร์<br>และเทคโนโลยีสารสนเทศ                                                      | 3        | ×               |        |             |                                      |          |                | Internal KPI                                                          |                      |                       |   |  |
| EG111                                   | ภาษาอังกฤษ 1                                                                                                    | 3        | ×               | -      | 2           | คะแนนกลางภาค                         | 40       | dd-mm-yyyy     | <ul> <li>■ Student Invisible</li> <li>■ ใช้ออกรายงาน</li> </ul>       |                      | 2                     |   |  |
| HU122                                   | จริยธรรมเพื่อการประกอบอาชีพ                                                                                       | 3        | ×               |        |             |                                      |          |                | • N/A                                                                 | •                    |                       |   |  |
| MS111                                   | คณิตศาสตร์และสถิติเบื้องต้น                                                                                       | 3        | ×               |        |             |                                      |          |                | Internal KPI                                                          |                      |                       |   |  |
| PE111                                   | กิจกรรมพลศึกษา                                                                                                    | 1        | ×               | _      | 3           | คะแบบปลายภาค                         | 40       | dd-mm-vvvv     | <ul> <li>Student Invisible</li> <li>ใช้ออกรายงาน</li> </ul>           |                      | 3                     | ľ |  |
| TH141                                   | หลักการใช้ภาษาไทย                                                                                                 | 3        | ×               |        | -           |                                      |          | [              | • N/A                                                                 | -                    | -                     |   |  |
| EG111                                   | ਕ ਦਰ ਦ                                                                                                    |          | y               |        |             | 2 ਸ                                  |          |                | Internal KPI                                                          |                      |                       |   |  |
| BC105                                   | เมอกดบนทกแลว                                                                                                    | จะปรา    | กฎหนาร          | ີຮູບເ  | าฒาทร       | าาพน                                 |          | [dd-mm-saaar]  | Student Invisible                                                     |                      |                       |   |  |
| SC132                                   | จากนั้น กด 🗲                                                                                                    | เพื่อไปห | กำรายวิช        | เาต่อ  | ไป          |                                      |          | _uu-mm-yyyy    | • N/A                                                                 | •                    |                       |   |  |
| TH141                                   |                                                                                                    |          |                 |        |             |                                      |          |                |                                                                       |                      |                       |   |  |
|                                         |                                                                                                    |          |                 |        |             | 🖵 Notifications (0) 💊 ช่วยเหลือ      | 😃 ออกจา  | ากระบบ         |                                                                       |                      |                       |   |  |

| สมุดคะแนนเก็บและระดับผลการเรียน - กำหนดสมุดคะแนน ปกติ 🔹 🗅 กลุ่ม 🥵 BA121 การบัญชีขึ้นต้น |                                             |       |                                                              |           |               |                                                 |  |  |  |  |
|-----------------------------------------------------------------------------------------|---------------------------------------------|-------|--------------------------------------------------------------|-----------|---------------|-------------------------------------------------|--|--|--|--|
| คณะบรหารธุรกจ - (บธ.บ.) - ภาคปกต<br>คณะบริหารธุรกิจ - (บช.บ.) - ภาคปกติ                 | <u>ปรญญาตร-ป 1</u><br><u>ปริญญาตรี-ปี 1</u> | BC111 | ความรู้เบื้องดันเกี่ยวกับคอมพิวเตอร์<br>และเทคโนโลยีสารสนเทศ | 3         | ×             |                                                 |  |  |  |  |
| คณะบริหารธุรกิจ - (ศศ.บ.) - ภาคปกติ                                                     | <u>ปริญญาตรี-ปี 1</u>                       | SO114 | จิตวิทยาทั่วไป                                               | 3         | ×             |                                                 |  |  |  |  |
|                                                                                         | ปริญญาตรี-ปี 2                              | 50211 | ศาสตร์พระราชาเพื่อการพัฒนา                                   | 3         | ×             |                                                 |  |  |  |  |
| คณะบริหารธุรกิจ - (บธ.บ.) - ภาคปกติ                                                     | ปริญญาตรี-ปี 2                              |       | บระเทศ                                                       |           |               |                                                 |  |  |  |  |
| คณะบริหารธุรกิจ - (บช.บ.) - ภาคปกดิ                                                     | ปริญญาตรี-ปี 2                              | BC111 | ความรูเบองตนเกยวกบคอมพวเตอร<br>และเทคโนโลยีสารสนเทศ          | 3         | ×             | เอืออรอยอิชอซ่อไม่ได้เอยอ่ย                     |  |  |  |  |
| คณะบริหารธุรกิจ - (ศศ.บ.) - ภาคปกติ                                                     | ปริญญาตรี-ปี 3                              | FG111 | ภาพาลังกฤษ 1                                                 | 3         | ×             | เยอบว.เอ.า.อ.เพอเกเพเยอพร                       |  |  |  |  |
| คณะบริหารธุรกิจ - (บช.บ.) - ภาคปกดิ                                                     | ปริญญาตรี-ปี 3                              | HU122 | จริยธรรมเพื่อการประกอบอาชีพ                                  | -         |               |                                                 |  |  |  |  |
| คณะบริหารธุรกิจ - (บธ.บ.) - ภาคปกติ                                                     | ปริญญาตรี-ปี 3                              | MS111 | ดกิตศาสตร์และสกิติเนื้องดับ                                  | 3         | <u>,</u>      | (ຄວະດຳເພດແມດອາເມຍແມ່ດີແມດພະແອັເພດຄວະເຮົາພ. ຕັດເ |  |  |  |  |
| คณะบริหารธุรกิจ - (ศศ.บ.) - ภาคปกติ                                                     | ปริญญาตรี-ปี 4                              | DE111 | กิจกรรมพลสึกษา                                               | 1         | <u> </u>      | (แารแานหตุลมุทศรแนนแบนสรรรทบผลแารเรยน ต่อง      |  |  |  |  |
| คณะบริหารธุรกิจ - (บช.บ.) - ภาคปกดิ                                                     | ปริญญาตรี-ปี 4                              | TH141 | หลักการใช้กาษาไทย                                            | 2         | Ĵ             | ทำทุกวิชาทีเปิดการเรียนการสอนในแต่ละหลักสุตร)   |  |  |  |  |
| คณะบริหารธุรกิจ - (บธ.บ.) - ภาคปกติ                                                     | ปริญญาตรี-ปี 4                              | 5C111 | อาหาวังออน1                                                  | 2         | 0             | · · · ·                                         |  |  |  |  |
| คณะบริหารธุรกิจ - (บธ.ม.) - ภาคปกติ                                                     | ปริญญาโท-ปี 1                               | LGIII | ากอายากกุลา                                                  | 5         | ^             |                                                 |  |  |  |  |
|                                                                                         | ปริญญาโท-ปี 2                               | BC105 | เทศ เนเลยสารสนเทศเพอการศกษา<br>คันคว้า                       | 3         | ×             |                                                 |  |  |  |  |
| คณะบริหารธุรกิจ - (บธ.บ.) - ภาคปกติ                                                     | สมทบเทียบโอน-ปี                             | SC132 | เทคโนโลยีกับมนุษย์                                           | 2         | ×             |                                                 |  |  |  |  |
|                                                                                         | 3                                           | TH141 | หลักการใช้ภาษาไทย                                            | 3         | ×             | 6 N X L A A A                                   |  |  |  |  |
| คณะบริหารธุรกิจ - (ศศ.บ.) - ภาคปกติ                                                     | สมทบเทียบโอน-ปี<br>3                        | BA121 | การบัญชีขั้นต้น                                              | 3         |               | จะเห็นได้ว่า รายวิชาที่ก้าหนดคะแนนแล้ว          |  |  |  |  |
| คณะบริหารธุรกิจ - (บช.บ) - ภาคปกติ                                                      | สมทบเทียบโอน-ปี                             | MS111 | คณิตศาสตร์และสถิติเบื้องต้น                                  | 3         | ×             | จะบีเครื่องหมาย /                               |  |  |  |  |
|                                                                                         | 3                                           | T0104 | ความรู้เบื้องต้นเกี่ยวกับอุตสาหกรรม                          | 2         |               |                                                 |  |  |  |  |
|                                                                                         | สมทบเทียบโอน-ปี<br>4                        | 10104 | การท่องเทียว                                                 | 3         | Ŷ             |                                                 |  |  |  |  |
|                                                                                         | 4<br>T0207                                  |       | จิตวิทยาการบริการและการสื่อสารข้าม<br>วัฒนธรรม               | 3         | ×             |                                                 |  |  |  |  |
| คณะบรหารธุรกจ - (ศศ.บ.) - ภาคปกติ                                                       | สมทบเทยบไอน-ปี<br>4                         |       | 100.000.000                                                  |           |               | Q                                               |  |  |  |  |
|                                                                                         |                                             |       | Notification                                                 | s (0) 💊 1 | ช่วยเหลือ 😃 อ | ออกจากระบบ                                      |  |  |  |  |

## ขั้นตอนที่ 2 กำหนดระดับคะแนน

| 🗧 🔶 C 🚺 ไม่ปลอดกับ   ntc.sisacloud.com/index.php                                                                                                    | ९ 🕁 🙆                                                                                                    |
|----------------------------------------------------------------------------------------------------|----------------------------------------------------------------------------------------------------|
| SISA         1           ๏ การตั่งค่า         ศิลเล็อก/รับ         ๕ นักศึกษา         ๕ บุคอากร         ๒ ตารางเรียบ           ๒ หน้ามาลัก<br>อันส์ต้อนรับ คุณสุกัญญา มิ่งเมือง         พางอัตเข้าขนทุมลัก         ๑         ๑         ๑ | สุรัญญา มิ่งมีอง - ริทยาลัยบอร์หเทริร์น (2564 平) ( <u>ภาพร้องหลัง 1 平</u> ) (<br>รอมูลส่วงหะเบ็นของนักศึกษา<br>รอมูลส่วงหะเบ็นของนักศึกษา<br>อนูลส์เกรด<br>หมายเหตุอาจารย์<br>สุดการรายรับกลางร้อมสำหน้าที่<br>สุดการรายรับกลางร้อมสำหน้าที่<br>สุดการรายรับกลางร้อมสำหน้าที่<br>สุดการรายรับกลางร้อมสำหน้าที่<br>ระบบส์การบ้านกุมเรืองม<br>ระบบส์การบ้านกุมเรืองม<br>ระบบส์การบ้านกุมเรืองม<br>ระบบส์การบ้านกุมเรืองม |
| ข้อมูลส่วนตัว คันหานักศึกษา อาจารย์ที่ปรึกษา ฮมุลบันท์<br>เมื่อบันที่<br>เกระประเมในหลังการสอน ห้องเรียนออนไอน์ องเวอาเข้าเรียน                                                                                                    | รมรถายน้ำเรียน<br>รายงาน<br>ในแลงหะบัยน<br>รายงานผลการเรียน<br>ระเบียนผลการเรียน<br>ระเบียนผลการเรียน<br>แนนสรวจสนการศึกษา<br>ในประกอ<br>โนประกอนบันท์กละแนน<br>ข้อมูลชาการ                                                                                                    |
| 2                                                                                                    | ขอมูลสถด<br>การสังสำ<br>ข่อมูลที่มูราน<br>คณะและภาครีชา<br>คณะและภาครีชา<br>องรีชาร์ชาแต่ละสากเรียน<br>องรีชาร์ชาแต่ละสากเรียน<br>จบรายนนุการที่<br>บานบ้าน้อมูลผลการเรียน<br>น้ำแบ้าน้อมูลผลการเรียน                                                                                                    |

| 😂 SISA                                                  |                       |                            |                                                          |           | ត                    | กัญญา มิ่งเมือง - วิทยา       | ลัยนอร์ทเทิร์น ' [ | 2564 🔻 ' ภาคเรีย | านที่ 1 🔻 🕇   |  |  |  |
|---------------------------------------------------------|-----------------------|----------------------------|----------------------------------------------------------|-----------|----------------------|-------------------------------|--------------------|------------------|---------------|--|--|--|
| 🧶 การตั้งค่า 🤤 คัดเลือก/รับ                             | นักศึกษา 🔒            | บุคลากร                    | 🔲 ตารางเรียน 📕 ทะเบียน 🏨 พฤติกรรม 🥠                      | การเงิน ( | 🥺 เรียนออนไลน์ 📋 คล่ | เ้งข้อสอบ <del>ได</del> ่ งาน | 😺 ປຣະເມີນ          | 💐 ข้อมูลส่วนด้ว  |               |  |  |  |
| 📱 สมุดคะแนนเก็บและระดับผลการเรียน - กำหนดระดับคะแนน 🤱 4 |                       |                            |                                                          |           |                      |                               |                    |                  |               |  |  |  |
| ปกติ 🔻                                                  |                       |                            |                                                          |           |                      |                               |                    |                  | บับทึก (ล้าง) |  |  |  |
|                                                         |                       |                            |                                                          |           |                      |                               |                    |                  |               |  |  |  |
| 1                                                       |                       | 17 รายวิ<br>ข้อมูลที่ 1 ถึ | zin <b>2</b>                                             |           |                      |                               | 3                  | ประเภ            | ท:อิงเกณฑ์ 🔻  |  |  |  |
| คณะ - หลักสูตร                                          | เกรด                  | รนัส                       | ຣາທິສາ                                                   | หม่ายกิด  | ประเภทเกรด           | ความ                          | เกรด               | חרד              | ถึง           |  |  |  |
| คณะบริหารธุรกิจ - (บช.บ) - ภาคปกติ                      | สมทบเทียบ             |                            |                                                          |           |                      | สมบูรณ์                       | A                  | 80               | 100           |  |  |  |
|                                                         | าอน-ป 3               | BC111                      | ความรู้เบื้องดันเกี่ยวกับคอมพิวเตอร์และเทคโนโลยีสารสนเทศ | 3         | เกรดปกติ 🖋           | ×                             | B+                 | 75               | 79.99         |  |  |  |
| мшалам набани - (мм.п.) - зымпни                        | สมทบเทยบ<br>โอน-ปี 3  | 50114                      | จดวทยาทวไป                                               | 3         | เกรดปกติ 🖋           | ×                             | В                  | 70               | 74.99         |  |  |  |
|                                                         | <u>ปริญญาตรี-</u>     | S0211                      | พาสุมาระบาท เฉพอการพุฒนาระเทศ                            | 3         | เกรดบกด              | ÷                             | C+                 | 65               | 69.99         |  |  |  |
| <u> (การสา</u> ย) - อาก                                 | 11 เรื่องอากกรี-      | EG111                      | 1 1000 2000 2000 2000                                    |           | ອາໄກລີ 🖉             | ×                             | С                  | 60               | 64.99         |  |  |  |
| ปกติ                                                    | <u>111</u>            | HU122                      | 1. เสขก พลกสูตร ขนบ                                      |           | อปกติ 🛷              | ×                             | D+                 | 55               | 59.99         |  |  |  |
|                                                         | สมทบเทียบ<br>โอน-ปี 3 | MS111                      | 2. เลือก รายวิชา                                         | 9         | ดปกติ 🖋              | ×                             | D                  | 50.00            | 54.99         |  |  |  |
| คณะบริหารธรกิจ - (บธ.ม.) - ภาคปกติ                      | ปริญญาโท-ปี 1         | PE111                      | 3 เซ็คดว่าคะแบบถกหรือไป                                  |           | ลปกติ 🖋              | ×                             | F                  | 0                | 49.99         |  |  |  |
| คณะบริหารธรกิจ - (มช.ม.) - ภาค                          | ปริญญาตรี-            | TH141                      |                                                          | 4 2       | ุลปกติ 🖋             | ×                             | T                  |                  |               |  |  |  |
| ปกติ                                                    | 11                    | EG111                      | (หากเมถูกสามารถบรบแกคะแน                                 | านเดเลย   | 🕘) ลปกติ 🖋           | ×                             | •                  |                  |               |  |  |  |
|                                                         | ปริญญาตรี-ปี 2        | BC105                      | 4. กดบันทึก                                              |           | ลปกติ 🖋              | ×                             |                    |                  |               |  |  |  |
| คณะบริหารธุรกิจ - (บธ.บ.) - ภาคปกติ                     | สมทบเทียบ<br>โอน-ปี 4 | SC132                      |                                                          |           | ดปกติ 🖋              | ×                             | U                  |                  |               |  |  |  |
| คณะบริหารธรกิจ - (บธ.บ.) - ภาคปกติ                      | ปริญญาโท-ปี 2         | TH141                      | หลักการใช้ภาษาไทย                                        | 3         | เกรดปกติ 🖋           | ×                             | W                  |                  |               |  |  |  |
| คณะบริหารธรกิจ - (บช.บ) - ภาคปกติ                       | สมทบเทียบ             | BA121                      | <u>การบัญชีขั้นดับ</u>                                   | 3         | เกรดปกติ 🥒           | *                             | AU                 |                  |               |  |  |  |
|                                                         |                       | -                          |                                                          |           |                      |                               |                    |                  |               |  |  |  |

| SISA                                                                                                    |                         |                           |                                                          |                  |                  |             |                  | តុក័លូលូា ររំ | งเมือง - วิทยา   | ลัยนอร์ทเทิร์น ' | 2564 🔻 ิภา     | คเรียนที่ 1 🔹 "    |
|----------------------------------------------------------------------------------------------------|-------------------------|---------------------------|----------------------------------------------------------|------------------|------------------|-------------|------------------|---------------|------------------|------------------|----------------|--------------------|
| ดารตั้งค่า ผิดเลือก/รับ อย่าง                                                                                                    | นักศึกษา                | 🔒 บุคลากร                 | 📼 ดารางเรียน                                             | ทะเบียน<br>วัดผล | 🏰 พฤติกรรม       | 🚯 การเงิน 🤇 | 🧵 เรียนออนไลน์ 🕻 | ] คลังข้อสอบ  | 📾 งาน<br>สารบรรณ | 😺 ປຣະເນີ         | ม 😚 ข้อมูลส่วา | ແຫ້ວ               |
| ้ สมุดคะแนนเก็บและระดับผลการเรียน - กำหนดระดับคะแนน                                                                                                    |                         |                           |                                                          |                  |                  |             |                  |               |                  |                  |                |                    |
| ปกติ 🔻                                                                                                    |                         |                           |                                                          |                  |                  |             |                  |               |                  |                  |                | บันทึก ล้าง        |
|                                                                                                    |                         |                           |                                                          |                  |                  |             |                  |               |                  |                  |                |                    |
|                                                                                                    |                         | 17 รายว<br>ข่อมูลที่ 1 ถึ | ชา<br>ง 17 200                                           |                  |                  |             |                  |               |                  |                  | ป              | ระเภท : อิงเกณฑ์ 🔻 |
| คณะ - หลักสูตร                                                                                                    | เกรด                    | รนัส                      |                                                          | รายวิชา          |                  | หน่วยกิด    | ประเภทเกรด       |               | ความ             | เกรด             | จาก            | ถึง                |
| คณะบริหารธุรกิจ - (บช.บ) - ภาคปกติ                                                                                                    | สมทบเทียบ<br>โระเปลี่ 2 | _                         |                                                          |                  |                  |             |                  |               | ສມນູຣຄi          | А                | 80             | 100                |
| • • • • • • • • • • • •                                                                                                    | 121-11-3                | BC111                     | ความรูเบองตนเกยวก                                        | กบคอมพวเตอร      | และเทคโนโลยสารสน | แทศ 3       | เกรดปกต 🖋        |               | *                | B+               | 75             | 79.99              |
| คณะบรหารธุรกจ - (คศ.บ.) - ภาคบกต                                                                                                    | สมทบเทยบ<br>โอน-ปี 3    | S0114                     | จิตวิทยาทั่วไป                                           |                  |                  | 3           | เกรดปกดิ 🖋       |               | ×                | В                | 70             | 74.99              |
|                                                                                                    | ปริญญาตรี-              | 50211                     | ศาสตร์พระราชาเพื่อเ                                      | การพัฒนาประเท    | ทศ               | 3           | เกรดปกดิ 🖋       |               | , ×              | C+               | 65             | 69.99              |
|                                                                                                    | <u>11</u>               |                           |                                                          | ਕ                | . 2              | a           | ಷ                | 6             | ×                | С                | 60             | 64.99              |
| คณะบริหารธุรกิจ - (บธ.บ.) - ภาค                                                                                                    | ปริญญาตรี-              | _ ຈ                       | ะปรากฏเศ                                                 | ารองหว           | มาย / นน         | หมายถง      | เสรจสมบู         | รณ            | ×                | D+               | 55             | 59.99              |
| ปกติ                                                                                                    | 11                      |                           | र<br>स                                                   | -                |                  | י ע         | ,                |               | ×                | D                | 50             | 54.99              |
|                                                                                                    | สมทบเทียบ<br>โอน-ปี 3   | ຸ ຈ                       | ากนน เลอ                                                 | )กรายว           | เชาตอเบเ         | ดเลยคะ      |                  |               | ×                | F                | 0              | 49.99              |
| คณะบริหารธุรกิจ - (บธ.ม.) - ภาคปกติ                                                                                                    | ปริญญาโท-ปี             | 1                         |                                                          |                  |                  |             |                  |               | ×                | I                |                |                    |
| คณะบริหารธุรกิจ - (บช.บ.) - ภาค                                                                                                    | ปริญญาตรี-              | TH141                     | หลักการใช้ภาษาไท                                         | 8                |                  | 3           | เกรดปกติ 🖋       |               | ×                | S                |                |                    |
| ปกติ                                                                                                    | <u>11</u>               | EG111                     | ภาษาอังกฤษ1                                              |                  |                  | 3           | เกรดปกติ 🖋       |               | Ä                |                  |                |                    |
|                                                                                                    | ปริญญาตรี-ปี 3          | 2 BC105                   | เทคโนโลยีสารสนเท                                         | เศเพื่อการศึกษา  | าด้นคว้า         | 3           | เกรดปกติ 🖋       |               | (×)-             | 🕨 ไม่สะ          | แบรณ์          |                    |
| คณะบริหารธุรกิจ - (บธ.บ.) - ภาคปกดิ                                                                                                    | สมทบเทียบ<br>โวม-ปี 4   | SC132                     | เทคโนโลยีกับมนุษย์                                       | ſ                |                  | 2           | เกรดปกติ 🖋       |               | ×                | 000010           | ្តីព្រះស្ត្    |                    |
| ดกษาสีหารธรกิจ - (บร.บ.) - กาดปกติ                                                                                                    | ปริญญาโท-ปี             | TH141                     | หลักการใช้ภาษาไท                                         | u                |                  | 3           | เกรดปกดิ 🖋       |               | $\sim$           | 1.0              |                |                    |
| คณะบริหารธุรกิจ - (มช.ม) - ภาคปกติ                                                                                                    | สมพบเพียน               | BA121                     | BA121 การบัญชีชั้นต้น 3 เกรดปกติ 🖌 อิงเกณฑ์ 💽 🔶 สมุบุรณ์ |                  |                  |             |                  |               |                  |                  |                |                    |
| water and a state of the state of the state | CANDENED -              |                           |                                                          | . Ă X.           | tifications (0)  |             |                  |               | <u> </u>         | 1104 0           |                |                    |